## 西宮生きもの調査隊

## ~ 調査隊専用ページ利用方法解説書 ~

「西宮生きもの調査隊」の目的は、市内の生きものの生息状況を継続的 に調べることで、"豊かな自然環境"を未来につなぎ、市内の生物多様性 の保全を図っていくことです。

「西宮生きもの調査隊」では「生きもの発見情報」をホームページ上か ら地図に入力し、生きものの生息状況がわかる地図をつくっていきます。 解説書では、実際に調査隊に登録(参加)すると、「生きもの発見情報」 がどのように入力できて、情報が入った地図をどのように閲覧できるか をホームページの画面展開をご紹介する形で説明しています。

西宮市内の地域や学校などで環境学習や環境保全活動をしている皆さん に参加いただき、市内の自然環境について、"広く""長い"視点で興味 を持って"生きもの調査"をしながら、よりよい活動へつなげて欲しい と願っています。

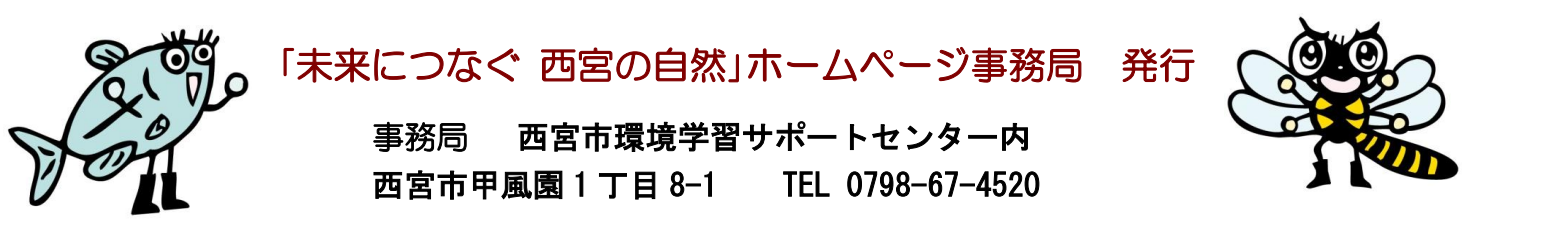

◆調査隊に参加すると利用できる「調査隊専用ページ」の流れを解説しています!◆

調査隊専用ページ

## ◆「生きもの発見情報」入力:発見した生きものを地図上から登録できます

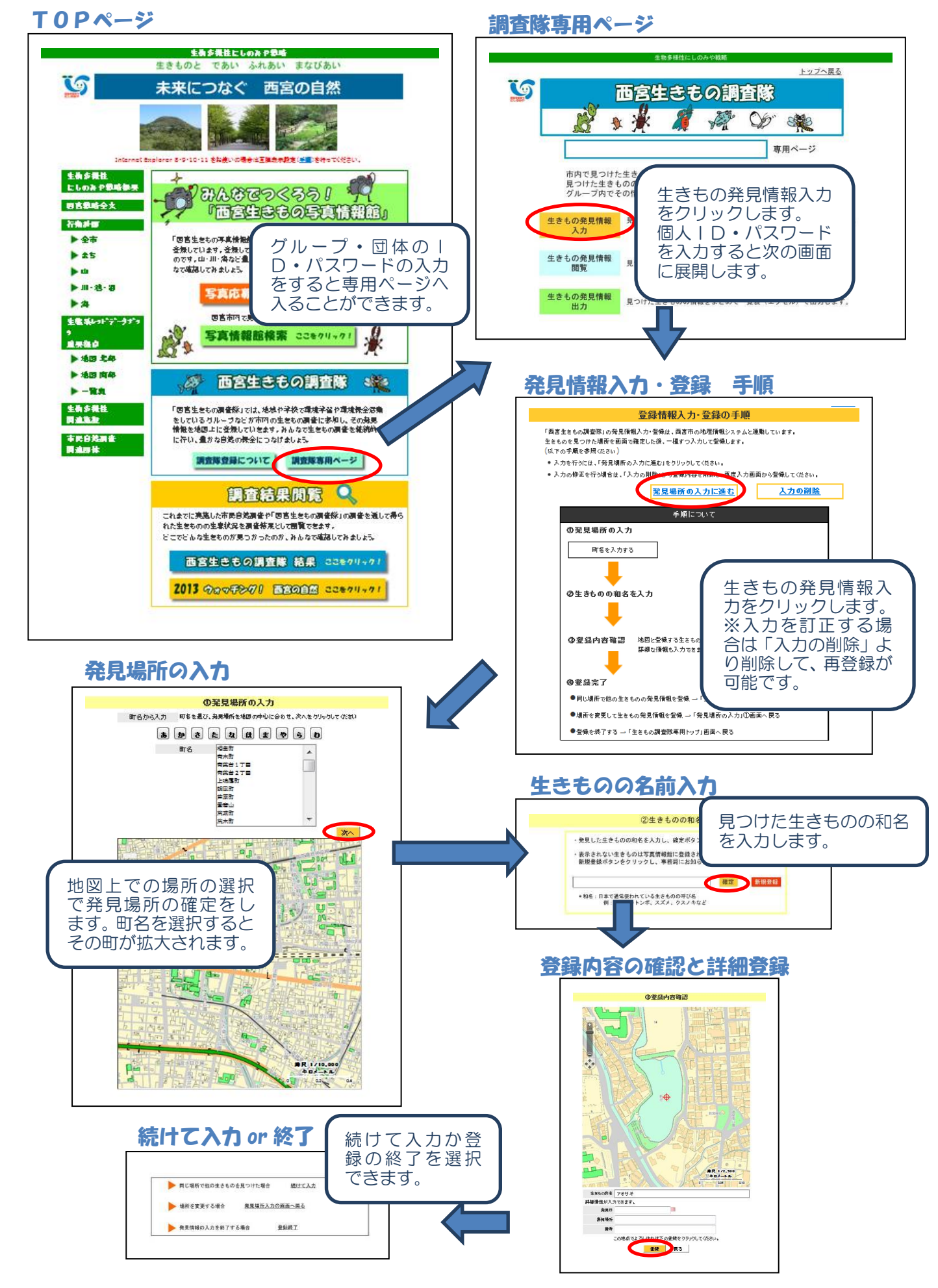

◆「生きもの発見情報」閲覧:4つの見方で閲覧ができます

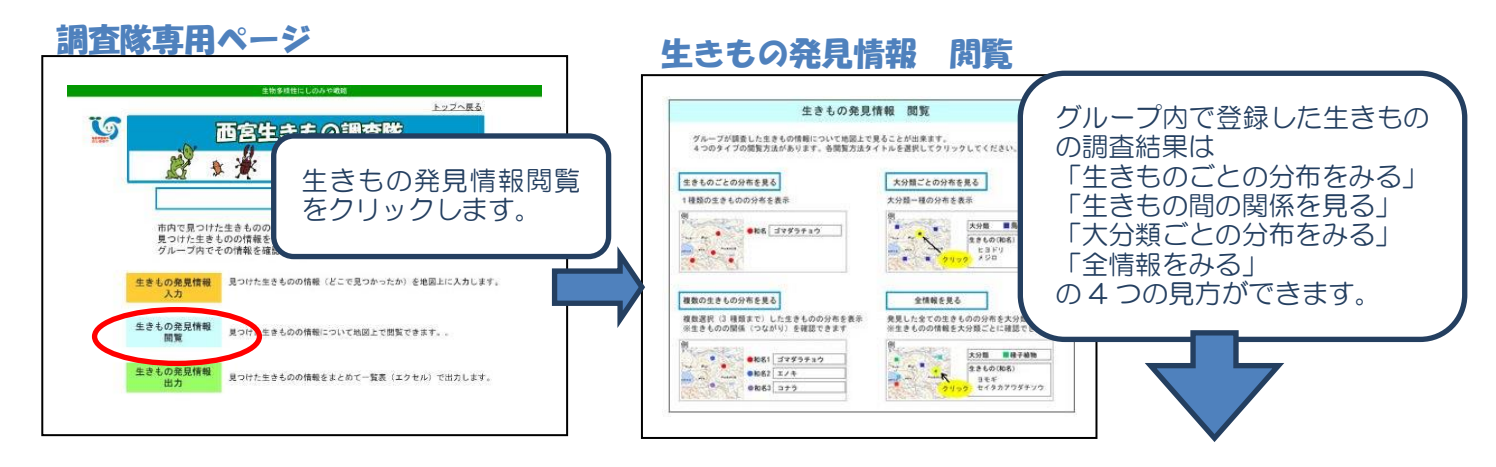

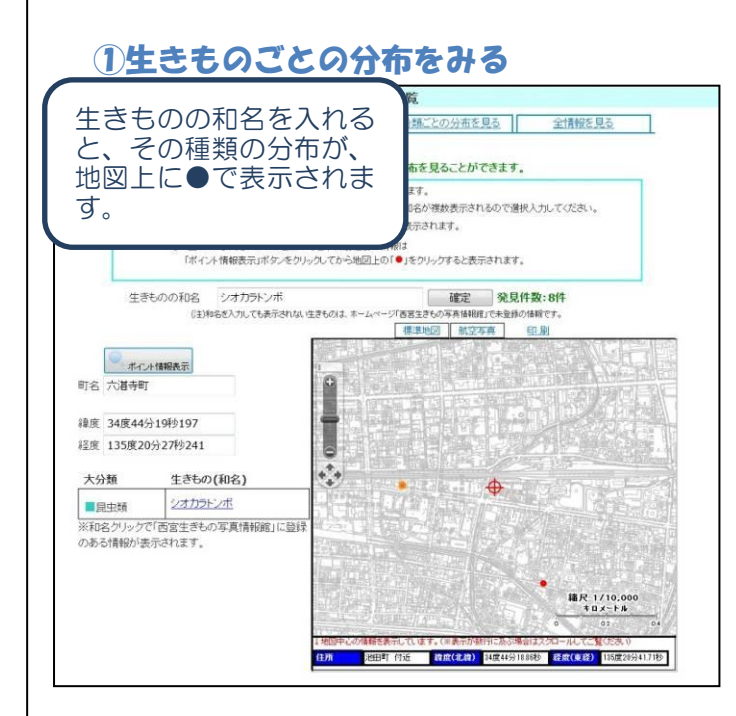

## 2生きもの間の関係をみる

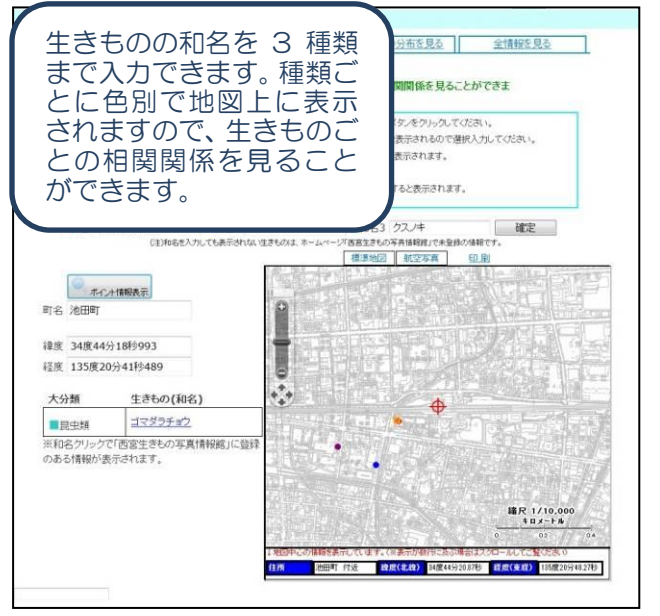

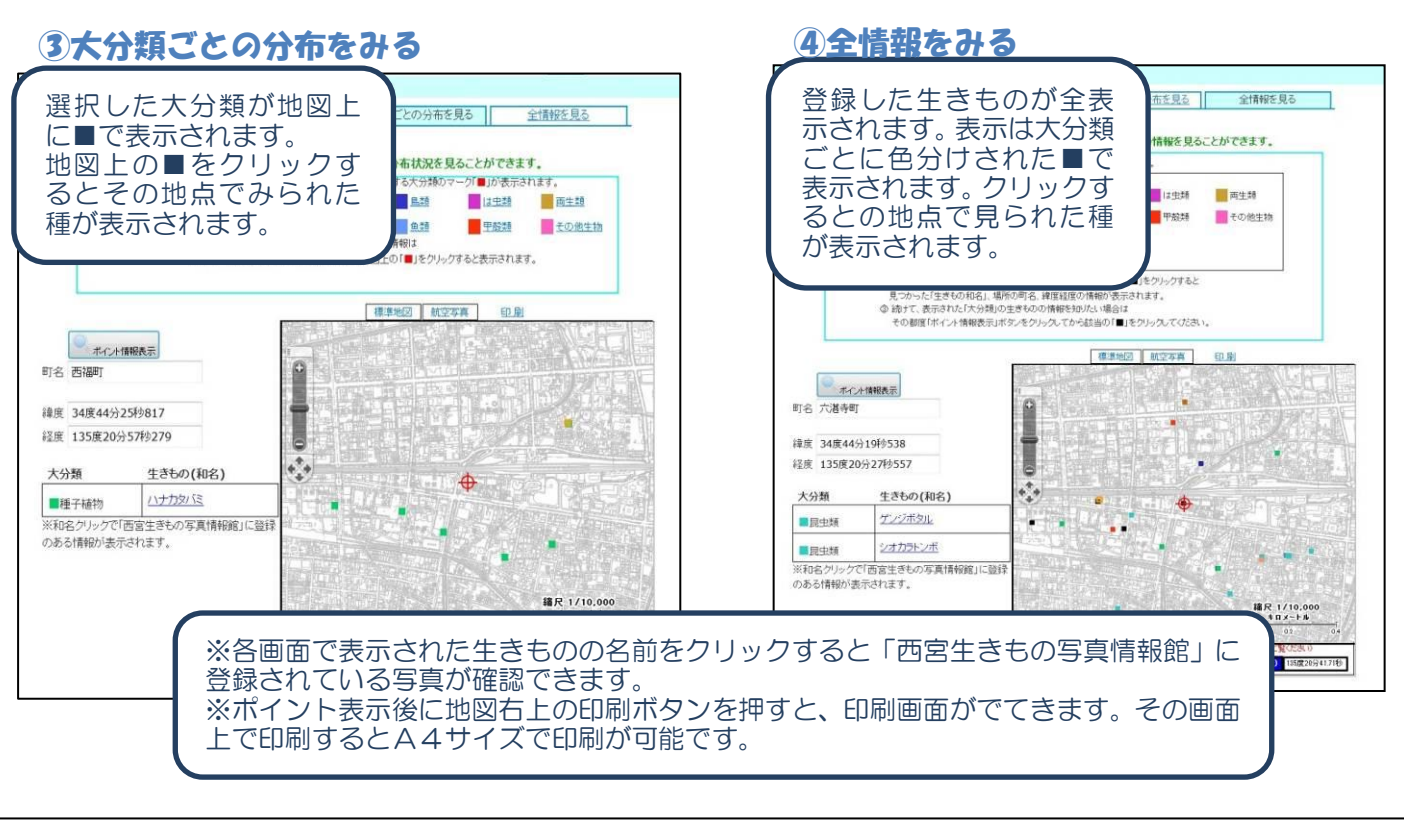

◆「生きもの発見情報」出力:グループで登録した全情報を出力できます

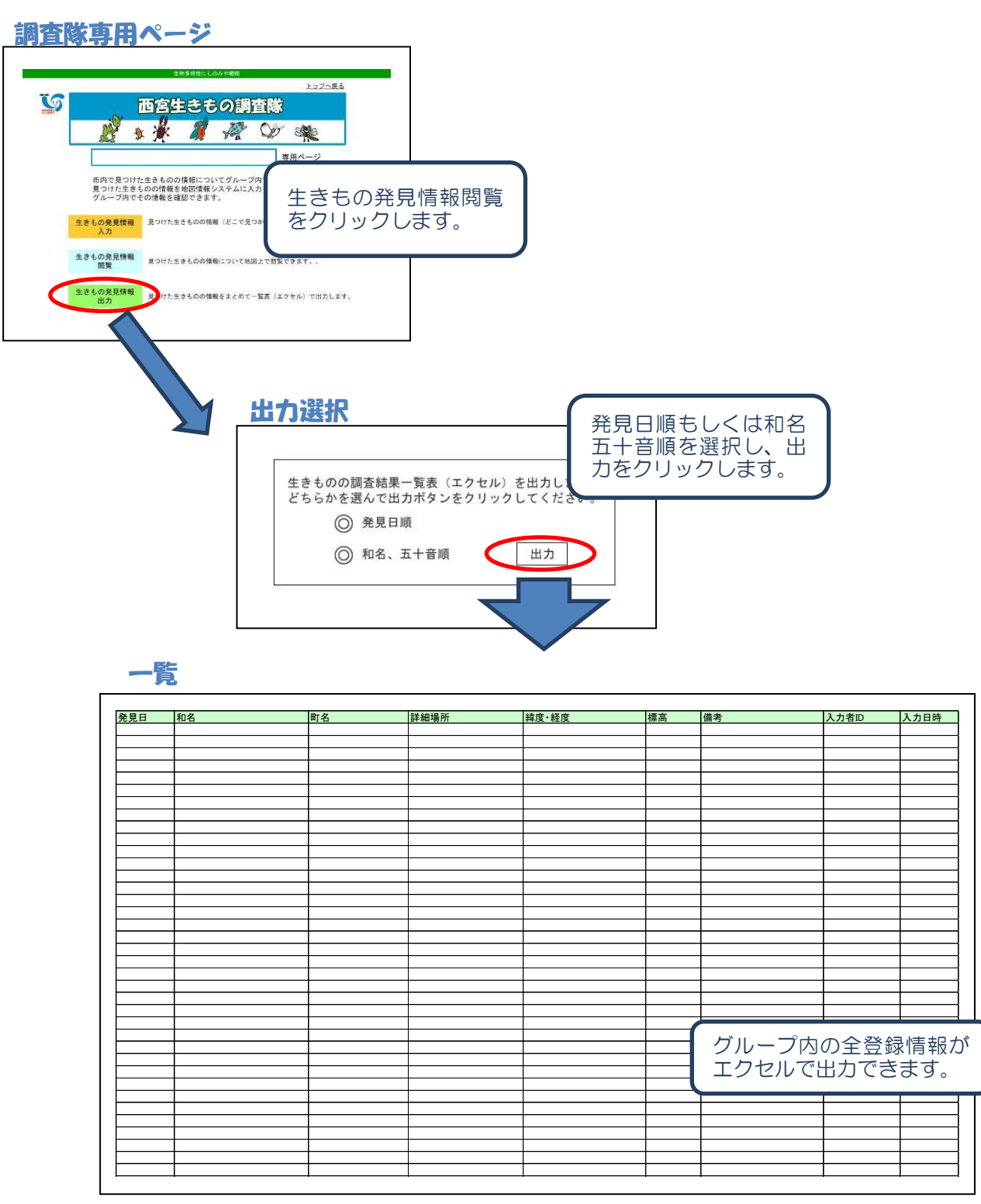

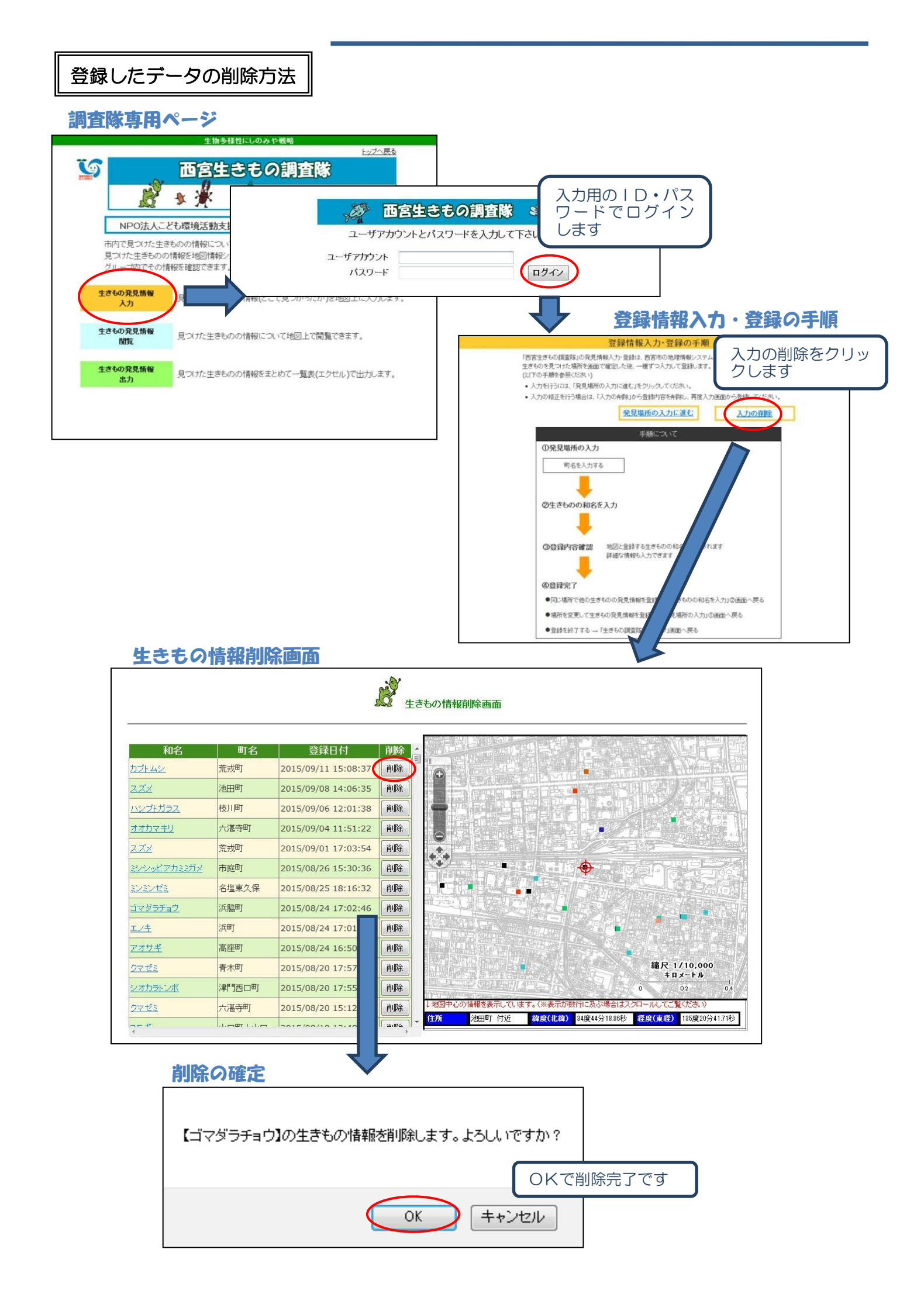